## Fluorescence Lifetime - FRET praktická ukázka na hybridizaci DNA

Jednořetězcová DNA (single-strand) o velikosti 40bp je modifikována **fluorescenční značkou Alexa Fluor 594 (akceptor)** na svém 5' konci a fluorescenční značkou **Fluorescein (donor)** na svém 3' konci. Samotné jednořetězcové vlákno je značně **flexibiln**í, díky čemuž se jednotlivé fluorescenční značky přiblíží k sobě natolik, aby nastal **jev FRET** (Försterův rezonanční přenos energie). Po přidání neznačeného komplementárního vlákna dochází k **hybridizaci** a vzniklá **dvořetězcová DNA** ztratí míru flexibility a nabyde prostorového uspořádání, kde se dva fluorofory od sebe vzdálí natolik, že pozorujeme **vymizení FRET signálu**.

Demonstraci budeme měřit pomocí fluorescenčních spekter daných fluoroforů a také komplementárně pomocí **Fluorescence Lifetime**, kde budeme pozorovat zvýšení času dohasínání donoru.

## Materiál

SCI

- Značená jednořetězcová DNA (AF594 a FITC) o zásobní koncentraci 10 μM
- Komplementární řetězec DNA o zásobní koncentraci 10 μM
- Fosfátový pufr 50 mM NaPi, 50 mM NaCl, pH 7
- 100x ředěný roztok Ludox (koloidní silice)

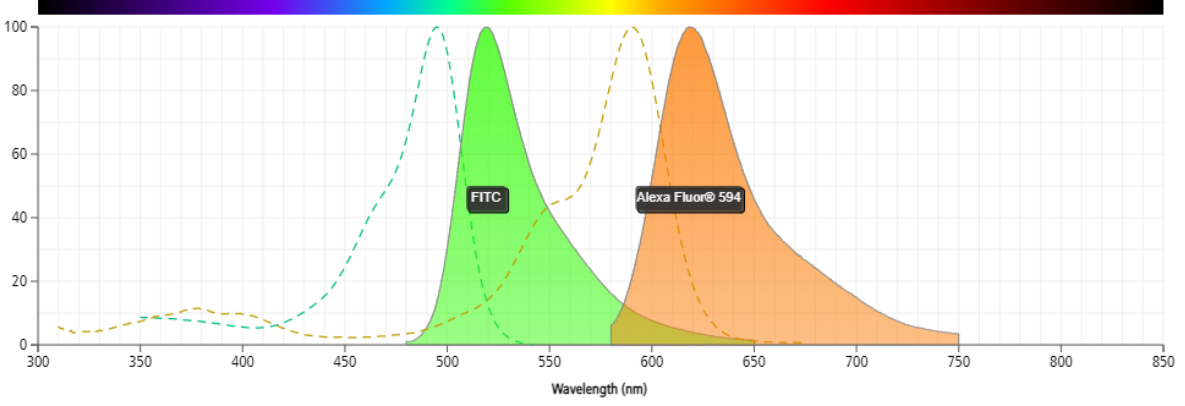

Obrázek 1: Excitační a emisní spektrum fluoroforů Fluorescein (FITC) a Alexa Fluor 594.

## Vytvoření standardní křivky

- 1. Zapnout přístroj Fluoromax 4.
- 2. Zapnout měřící přístroj DeltaHUB a NanoLED (nechat klíček v poloze StandBy).
- 3. Zapnout PC.
- 4. Spustit program FluorEssence a inicializovat přístroj (ikona M).
- 5. Spustit program FluoroMax4-USBLamp a vypnout lampu přístroje.
- 6. Napipetovat 1,4 ml 1x zředěného roztoku Ludox do optické kyvety a umístit do měřící cely.
- 7. Naředit fluorescenčně značené DNA vlákno na finální koncentraci 100 nM o objemu 1,5 ml.
- Spustit program DataStation, vybrat konfiguraci Fluoromax\_PLUS\_C, vybrat Emission 1 jako emisní monochromátor a S jako detektor. Zakliknout "Use NanoLED Sample Chamber…"
- 9. Vybrat měřící metodu Lifetime.
- 10. Otočit klíčkem na NanoLED přístroji do pozice ON.
- 11. Nastavit **S detector na 950 V**, **Cout rate na 5000**, emisní vlnovou délku na **456 nm** a šířku štěrbiny **8 nm**.
- 12. Zkontrolovat, že je krycí destička před zdrojem fluorescence přístroje (škvíra více vzadu), a ne před zdrojem Lifetime (škvíra blíže).
- 13. Označit Prompt signál a spustit měření pro získání IRC signálu.
- 14. Napipetovat 1,4 ml zředěné fluorescenčně značené DNA do kyvety a vložit do přístroje.
- 15. Změnit **emisní vlnovou délku na 515 nm** (maximální emise donorového fluoroforu), ponechat šířku štěrbiny na **8 nm**.
- 16. Přejmenovat signál **Decay na ssDNA** a spustit měření. (Zde sběr dat bude trvat podstatně déle než v případě měření IRC signálu. Dáno koncentrací a svítivosti fluoroforu.)
- Přejít do programu FluorEsscence, opět zapnout lampu přístroje a vyndat krycí destičku před zdrojem fluorescence přístroje. Vybrat měření emisního spektra s nastavením: excitace při 490 nm (maximální excitace donorového fluoroforu), měření rozsah emise 495 750 nm. Štěrbiny ponecháme na hodnotě 5 nm. Detektor nastavíme na měření S1/R1 signálu. Změřit dané spektrum.
- 18. Přidat 20 µl komplementárního řetězce DNA do kyvety a řádně promíchat. Inkubace 5 min při RT.
- Vypnout lampu přístroje, vložit krycí destičku před zdroje fluorescence přístroje, zkontrolovat předchozí identické nastavení pro měření Lifetime. Přidat nový signál Decay a přejmenovat jej na dsDNA a spustit měření. Uložit data.
- 20. Opět přejít do programu FluorEssence a dle identického nastavení v předchozím kroku změřit emisní spektrum.
- 21. Pomocí softwaru **DAS6 analysis** vyhodnotit lifetime data a porovnat změnu.
- 22. Porovnat změnu emisních spekter před a po hybridizaci DNA.
- 23. Diskuze výsledků.